## 2020 暑期學藝活動七年級生活科技課程

單元名稱: 雷射加工--創意鑰匙圈飾物 教師: 林金旺 2020/7/21

|   | 第一節 | 雷射加工原理與應用概說<br>雷射切割與雕刻成品觀摩<br>單元製作流程與注意事項<br>老師示範 |
|---|-----|---------------------------------------------------|
| - | 第二節 | 學生實際操作(電腦設計圖文、成品細修)<br>老師示範操作(成品細修示範、檔案編修、機器加工)   |
|   | 第三節 | 學生實際操作(電腦設計圖文、成品細修)<br>老師示範操作(學生檔案編修、機器加工)        |
|   | 第四節 | 學生實際操作(成品細修、標示裝袋)<br>作品觀摩                         |

※學校尚未備妥鑰匙圈五金零件,所以組裝的部分代開學後另安排。預計每人 1-3 件 作品,留下 0-2 件供學校日後成果展用,其餘可自行帶回。

## 電腦設計圖文

後面所附圖形是老師預先繪製,請先預選所要得圖形,並想好所要設計(雷射雕刻) 在上面的圖形和文字,細節可以邊做邊修,以下我們以 01-橢圓造型為例來說明設計 到成品的步驟。

開啟電腦,打開附屬應用程式\小畫家。

開啟 Word 文書編輯軟體,將字體設為 100;點按插入功能選項\符號,在這裡可以找到許多有趣的小圖案和花邊(如下圖示),點選想要的符號插入 Word,隨後將它複製下來貼到小畫家。

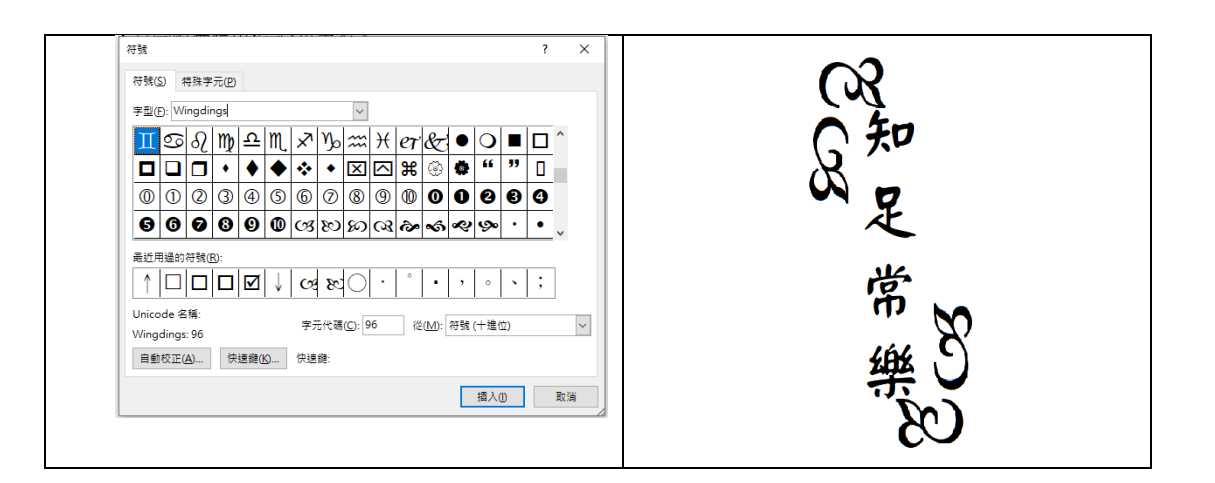

將符號複製、翻轉、移動,加上文字完成了,如上圖右。 也可以找網路上現成的圖案或花邊來應用,在 Google 輸入關鍵字"花邊"。 點選工具,將顏色設為黑白,如下圖。

G 花邊-Google 授尋 × + ← → C ● google.com.tw/search?q=花邊&source=Inms&tbm=isch&sa=X&ved=2ahUKEwiF2MmZkd3qAhUsK6Yk Ⅲ 應用程式 ♥ Yahoo寄摩理財 G Google ⑤ eschool ⑥ 渣打個人網路銀行 ● YouTube ♥ Yahoo寄摩 W Wiki-維基百利 Google 花邊

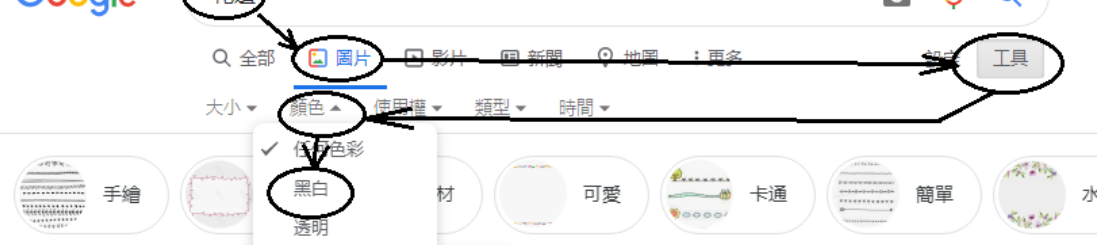

找到想要的花邊後將它複製(Ctrl+C),隨後在小畫家貼上(Ctrl+V),如下圖。 把不要的部分框選後刪除(按 Delete 鍵),如下圖左。

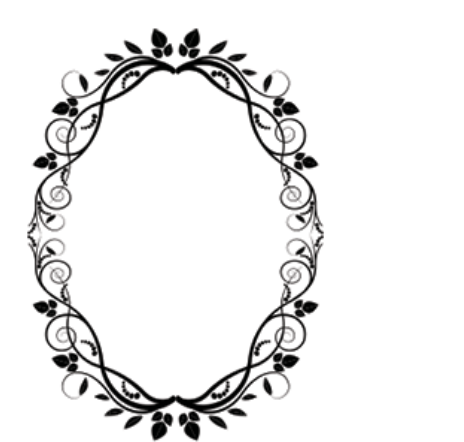

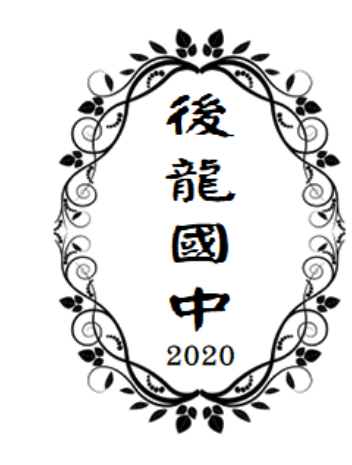

原始花邊的大小、高度、寬度,可以在這個時候調整成所想要的。

將所想要的字輸入在旁邊空白處,調整好位置和大小後再用滑鼠選取\拖曳,將整個圖形調整好如(上圖右)就可以存檔了。

將檔案存如螢幕桌面上預先建立的(學生存檔)捷徑,檔案格式可為png、jpg或bmp。

檔名為姓名-預先繪製的圖形代號-材料(可以不指定),這個範例我們選用 01-橢圓 圖形,所以檔名可以是;

林金旺-01、林金旺-01-透明壓克力、林金旺-01-壓克力、林金旺-01-山毛櫸、林金 旺-01-木.....等。